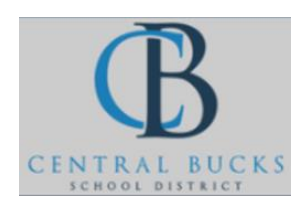

Quick Guide: Hiding Courses

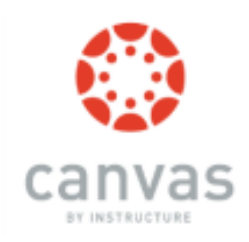

## Goal: Hide courses on your dashboard so it looks less cluttered.

## Step 1: Click **Courses**.

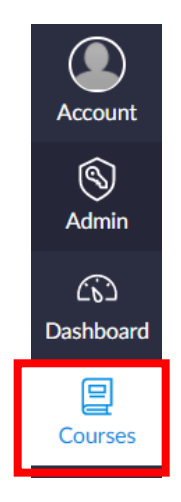

## Step 2: Click All Courses.

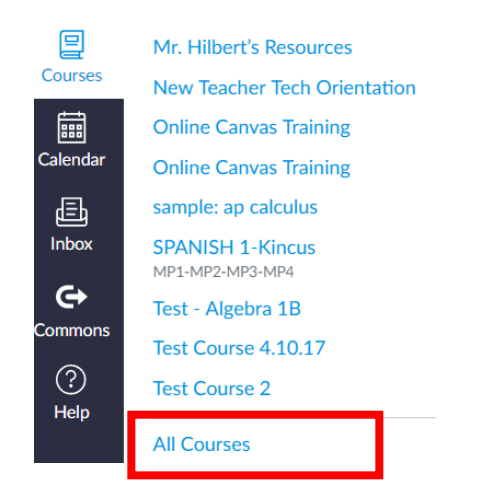

Step 3: Click the \* next to the courses you want to appear on your dashboard.

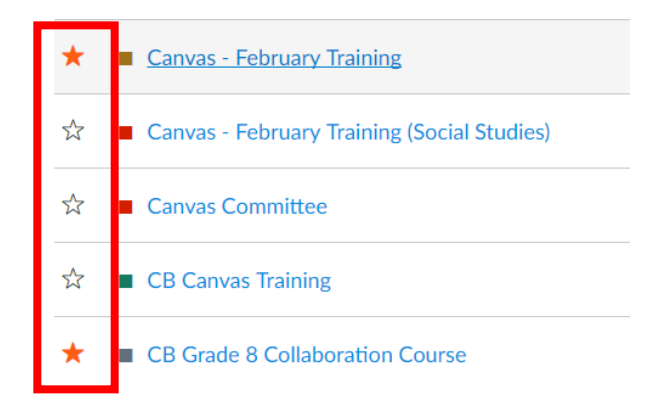

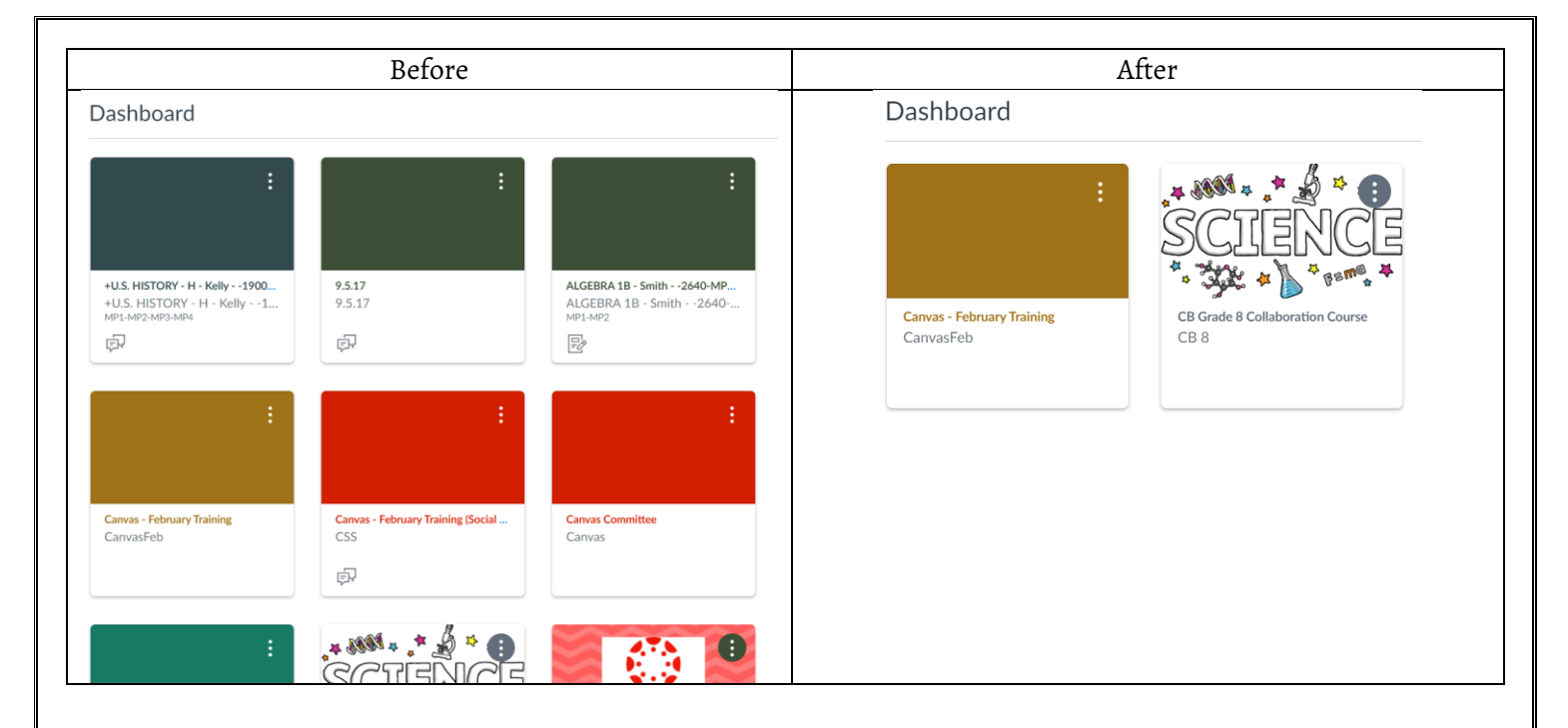

\*\*Note: If you do not 'star' any courses, all of your courses will appear on your dashboard.\*\*